## **Apply Renewal Application – External Process**

1. Login using CCD Portal: <u>https://nmrldlpi.my.site.com/ccd/s/login/</u>

| Apply for a New or Renewal License                                    |                 | RLD           |  |  |  |
|-----------------------------------------------------------------------|-----------------|---------------|--|--|--|
| Create your account by clicking on <u>Self Register</u> . If you have |                 |               |  |  |  |
| and password to apply for a new license or renew a license.           | Lusername       |               |  |  |  |
|                                                                       | Password        |               |  |  |  |
|                                                                       | Log in          | n/i           |  |  |  |
|                                                                       | Forgot Password | Self Register |  |  |  |

 Directly on the home page under the My Licenses section, navigate to the Renewal column, click Renewal. (Renewal period starts from 60 days (about 2 months) prior the expiration date & ends 30 days (about 4 and a half weeks) prior the expiration date.)

If the business has any amendments in **'Submitted'** status, the renew button will not be displayed. Please contact CCD to either extend the renewal period or complete the amendment decision process.

| Cannabis       | Businesses Applications V       | Add Ag            | ent My Lice   | enses Ame          | endments 🗸          |         |                  |                                              |
|----------------|---------------------------------|-------------------|---------------|--------------------|---------------------|---------|------------------|----------------------------------------------|
| My Licenses    |                                 |                   |               |                    |                     |         |                  |                                              |
| License Number | License Type                    | License<br>Status | Issue<br>Date | Expiration<br>Date | Action              | Renewal | Print<br>License | Print All License<br>(including SubLicenses) |
| PMIC-2024-0006 | Cannabis Producer Microbusiness | Active            | 03/10/2023    | 03/10/2024         | View Sub<br>License | Renewal | Print            | Print All                                    |
| PROD-2024-0008 | Cannabis Producer               | Active            | 03/09/2023    | 03/09/2024         | View Sub<br>License | Renewal | Print            | Print All                                    |

3. Follow the steps the Renewal process guides you through. Answer questions with honesty and upload appropriate documents.

|                                          |                                                                                                    | ÷ 0                        |  |  |  |  |  |  |  |
|------------------------------------------|----------------------------------------------------------------------------------------------------|----------------------------|--|--|--|--|--|--|--|
| Home Cannabis Businesses                 | Applications 🗸 Add Agent My Licenses Amendments 🗸                                                                                                    |                            |  |  |  |  |  |  |  |
|                                          |                                                                                                    |                            |  |  |  |  |  |  |  |
| CCD Renewal                              |                                                                                                    |                            |  |  |  |  |  |  |  |
| • Introduction                           | Introduction                                                                                                    |                            |  |  |  |  |  |  |  |
| <ul> <li>Business Information</li> </ul> | Thank you for starting your renewal application with the New Mexico Regulation and Licensing Department. This licensing portal will guide you through renewal<br>requirements and allow you to save your work and return to your application to complete at a later time.                                                                                                    |                            |  |  |  |  |  |  |  |
| Employee Information                     | Renewals are an important part of ensuring that individuals working in New Mexico maintain accurate and current information with the Department and comply with                                                                                                    |                            |  |  |  |  |  |  |  |
| Questions                                | any necessary requirements to demonstrate competency and safe practice. Fees collected from renewals are used to fund day-to-day operations of regulating the profession, including staff resources to review applications, investigate complaints, discipline licensees who have violated standards of practice, as well as other                                                                           |                            |  |  |  |  |  |  |  |
| Premise Information                      | responsibilities to protect health and safety and to ensure public trust in the cannabis industry.                                                                                                    |                            |  |  |  |  |  |  |  |
| Upload Documents                         | If you have further questions regarding licensure or the Regulation and Licensing Department Cannabis Control Division, please visit the website at<br>www.rd.dm.gov/Cannabis. The Division's webpage displays specific requirements for licensure, renewals, public meeting information, and a direct phone number and<br>email to support staff why can be reached for help.                               |                            |  |  |  |  |  |  |  |
| Attestation                              | IMPORTANT NOTE: Amendments to add, remove or change a premise location or function, increase or decrease mature plant count, or any other substantic                                                                                                    | al changes                 |  |  |  |  |  |  |  |
| Payment                                  | cannot be done through this renewal application. Such changes may be requested by applying for an amendment before or after the license is renewed. Add<br>this application for renewal must be submitted by a controlling Person. You will be required to identify all Controlling Persons. If you are not a Controlling Pe<br>business, you will not be authorized to submit this application for renewal. | litionally,<br>rson of the |  |  |  |  |  |  |  |
|                                          | If you are ready to complete your renewal, click the Next button to continue.                                                                                                    |                            |  |  |  |  |  |  |  |
|                                          | Save for later                                                                                                    | Next                       |  |  |  |  |  |  |  |

4. submit Premise Document in the action column, then click next to proceed to the Upload Documents step.

| Pre-Screening          | This script has been automa Premise Informa | itically saved, in order to resume in thation                        | e future: Copy the link or Email me the                                  | - link                                                                       |                                                                    |
|------------------------|---------------------------------------------|----------------------------------------------------------------------|--------------------------------------------------------------------------|------------------------------------------------------------------------------|--------------------------------------------------------------------|
| Introduction           |                                             |                                                                      |                                                                          |                                                                              |                                                                    |
| Business Information   | Add one premise for<br>the requirements for | each location the business inten<br>a cannabis producer. A Premise l | ds to produce cannabis. A Cannabi<br>ree in the amount of \$1,000.00 wil | s Producer may have multiple premis<br>I be charged for each premise (locati | es. Each premise must meet all<br>on) in addition to a Plant Count |
| Employee Information   | Fee (\$5.00 for each r                      | nature plant).                                                       |                                                                          |                                                                              |                                                                    |
| Questions              | Click the upload icon                       | to view the required premises d                                      | ocuments for cannabis production                                         | and to upload the documents.                                                 |                                                                    |
| Premise Information    | File Upload Pend                            | ding                                                                 |                                                                          |                                                                              | Add New Premise                                                    |
| Upload Documents       | S.No. Name                                  | Physical Address                                                     | Functions                                                                | Premise Documents                                                            | Action                                                             |
|                        | 1 PRM-0291                                  | test, test, New Mexico 12345<br>States                               | United Producer                                                          | Pending                                                                      |                                                                    |
| Attestation            |                                             |                                                                      |                                                                          |                                                                              | $\smile$                                                           |
| Attestation<br>Payment |                                             | _                                                                    |                                                                          |                                                                              |                                                                    |

5. On the Upload Documents step be sure to read the help text to ensure a proper document is submitted.

|                                       |                                                                                                    | * 0 |
|---------------------------------------|----------------------------------------------------------------------------------------------------|-----|
| Home Cannabis Businesses Applications | ✓ Add Agent My Licenses Amendments ✓                                                                                                    |     |
| CCD Renewal                           | Upload Files                                                                                                    |     |
| Introduction                          | Please attach a copy of the required document.<br>Note:<br>1. File size should not exceed 10 MB.                                                                                                    |     |
| Business Information                  | <ol> <li>File extensions will be accepted only of type doc, docx, pdf, png, tiff, jog, jpeg, txt, cw.</li> <li>Documents may be uploaded as individual files or as a single merged file on the next page.</li> </ol> |     |
| Employee Information                  | ided Files                                                                                                    |     |
| © Questions                           | 2 Upload Files Or drop files                                                                                                    |     |
| Premise Information                   | Cancel                                                                                                    |     |
| Upload Documents                      |                                                                                                    |     |
| Attestation                           | Certification of     A Certificate of Registration issued by the New Mexico     Taxation and Revenue Department (TRD) confirming the                                                                                 |     |
| Payment                               | Registration from the applicant has been registered with the TRD and has no unfiled tax returns due with respect to the cannabis Revenue Department excise tax or the gross receipts tax.                            |     |

6. On the Payment step, select the dropdown list labeled "Mode of Payment", select the form of payment you wish to use and enter payment information.

| CCD Renewal          |                                                                                                    |                                                                                                    |                                                        |
|----------------------|----------------------------------------------------------------------------------------------------|----------------------------------------------------------------------------------------------------|--------------------------------------------------------|
| Introduction         | This script has been automatically saved, i Payment                                                     | n order to resume In the future: Copy the link or Email me the link                                                                                                    |                                                        |
| Business Information |                                                                                                    |                                                                                                    |                                                        |
| Employee Information | Select your mode of payment and<br>Payments made with a Visa or Mas<br>collected by the PLD. Baymonts m | click "Pay and Submit" to input your payment information.<br>tercard will be charged a 2.5% transaction fee. This is a fee imposed directly<br>use by a check will not exclude in any target rate of the | y by the bank, and no portion of the fee is paid to or |
| Questions            | collected by the RED. Payments the                                                                      | sue by e-check will not result in any canaction ree.                                                                                                    |                                                        |
| Premise Information  | Fee Name                                                                                                | Additional Info                                                                                                    | Amount                                                 |
| Upload Documents     |                                                                                                    |                                                                                                    |                                                        |
| Attestation          | Renewal Fee                                                                                             | Cannabis Producer                                                                                                    | \$2500                                                 |
| Payment              | Premises Fee                                                                                            | Number of Unique Premises - 1                                                                                                    | \$1000                                                 |
| Confirmation Message | Plant Count Fee                                                                                         | Mature Plant Count - 201                                                                                                    | \$1005                                                 |
|                      | Total Due                                                                                               |                                                                                                    | \$4505                                                 |
|                      | * Mode of Payment                                                                                       |                                                                                                    |                                                        |
|                      |                                                                                                    |                                                                                                    |                                                        |

7. Once payment submitted, you will receive a confirmation of your Renewal being submitted.

|     | *                      | MRLD                |                           |                          |                             |                                     |                            |          | <b>.</b> | 9 |
|-----|------------------------|---------------------|---------------------------|--------------------------|-----------------------------|-------------------------------------|----------------------------|----------|----------|---|
| Ho  | me                     | Cannabis Businesses | Applications $\checkmark$ | Add Agent                | My Licenses                 | Amendments 🗸                        |                            |          |          |   |
| с   | CD Renev               | val                 |                           |                          |                             |                                     |                            |          |          |   |
| 0   | Introduct              | tion                | This script has i         | been automatically saved | l, in order to resume in ti | ne future: Copy the link or Email m | e the link                 |          |          |   |
| 0   | Employee               | Information         | Your app                  | plication has bee        | n successfully su           | bmitted and the depar               | tment will review your app | ication. |          |   |
| 0_0 | Question<br>Premise I  | s<br>information    |                           | back to nome             |                             |                                     |                            |          |          |   |
| 0   | Upload D<br>Attestatic | locuments           |                           |                          |                             |                                     |                            |          |          |   |
| •   | Payment<br>Confirm     | ation Message       |                           |                          |                             |                                     |                            |          |          |   |

8. To view your Renewal Status and handle the next steps, click the dropdown arrow on the Applications tab, select View Renewal Applications.

|                        |                |                  |             |              |           |        |        |       | Ŵ | 8 |
|------------------------|----------------|------------------|-------------|--------------|-----------|--------|--------|-------|---|---|
| Home Cannabis Busines  | Applications V | Add Agent        | My Licenses | Amendments 🗸 |           |        |        |       |   |   |
| All Renewal Applicatio | 'n             |                  |             |              | •         | Search |        | Clear |   |   |
| Application ID         | Applied Date   | License Type     |             |              | Status    |        | Action |       |   |   |
| BLA-000000304          | 01/30/2024     | Cannabis Produce | r           |              | Submitted |        | View   |       |   |   |
|                        |                |                  |             |              |           |        |        |       |   |   |